## Rodzic – konto w e-dzienniku

1. Należy podać wychowawcy klasy adres email rodzica, za pomocą którego konto zostanie utworzone.

2.Po wpisaniu adresu email przez wychowawcę klasy proszę postępować zgodnie z instrukcją:

- Otwieramy stronę

## https://uonetplus.vulcan.net.pl/rzeszowprojekt

| U AA              |                                                                               |
|-------------------|-------------------------------------------------------------------------------|
| stolica innowacji | resman2                                                                       |
|                   | Zaloguj się                                                                   |
|                   | Proszę podać nazwę użytkownika i hasło<br>Nazwa użytkownika:                  |
|                   | Hasło:                                                                        |
|                   | ZALOGUJ SIĘ<br>Przywracanie dostępu do konta                                  |
|                   |                                                                               |
|                   | Gmina UNIA EUROPEJSKA BLIROVEJSKI PURDUSZ MIASTO RZESZÓW ROZWOJU REGIONALNEGO |

- Klikamy w Przywracanie dostępu do konta pod pomarańczowym przyciskiem Zaloguj się.
- Wpisujemy adres email (podany wychowawcy klasy).
- Postępujemy zgodnie z instrukcjami, które się pojawią

(odczytujemy wiadomość na swojej skrzynce mailowej, tam system nada nazwę użytkownika

W otrzymanej wiadomości może być przesłany Twój login wygenerowany przez system – zapamiętaj go.

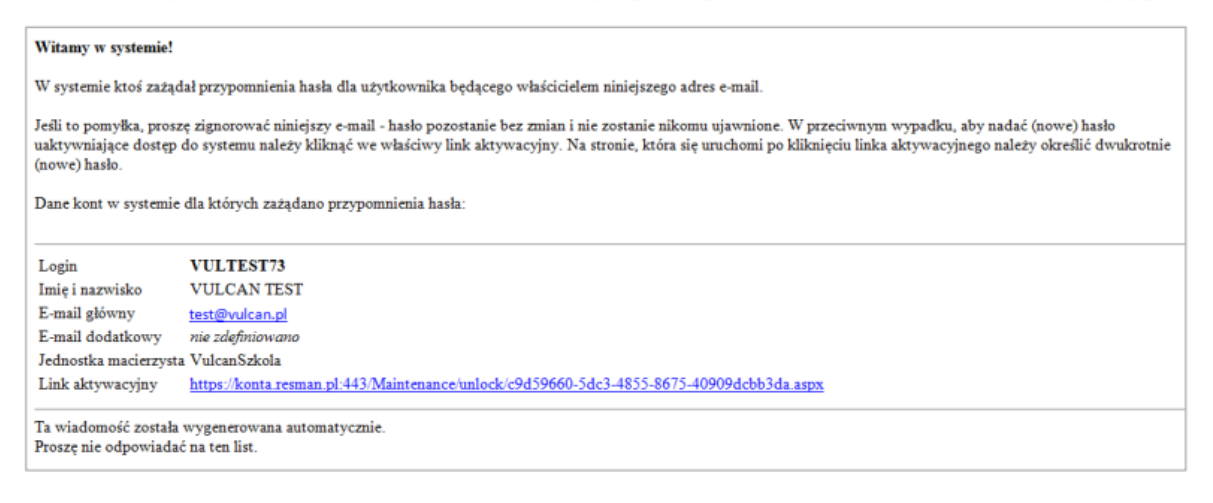

klikamy w link aktywacyjny do ustawienia hasła i wprowadzamy swoje hasło)

Proszę zapisać sobie login i hasło.

- Wracamy do strony głównej i logujemy się do dziennika.

Zaleca się korzystanie z wersji przeglądarkowej dziennika.